## SIEMENS西门子 WinCC系统SW V7.4 SP1亚洲版 6AV6 381-2BL07-4AV0

| 产品名称 | SIEMENS西门子 WinCC系统SW V7.4 SP1亚洲版<br>6AV6 381-2BL07-4AV0 |
|------|---------------------------------------------------------|
| 公司名称 | 浸之漫智控技术(上海)有限公司                                         |
| 价格   | .00/件                                                   |
| 规格参数 | 西门子:代理经销商<br>WinCC软件:全新原装 假一罚十<br>德国:正品现货 实体经营          |
| 公司地址 | 上海市松江区石湖荡镇塔汇路755弄29号1幢一层<br>A区213室                      |
| 联系电话 | 15801815554 15801815554                                 |

## 产品详情

如何指定计算机属性 简介 创建项目时,必须调整将在其上激活项目的计算机的属性。 在多用户系统中,必须单独为每台创建的计算机调整属性。 使用项目 1.7 创建和编辑项目 WinCC: 使用 WinCC 134 系统手册, 09/2018, A5E45519378-AA 步骤 1. 单击 WinCC 项目管理器浏览窗口中的"计算机"(Computer)组件。WinCC将在数据窗口中显示计算机的列表。2. 选择计算机,然后在快捷菜单中单击"属性"(Properties)命令。打开"计算机属性"对话框。3. 检查"计算机名称"输入框中是否输入了正确的计算机名称。 可在 Windows"控制面板" 中"系统"下的"计算机名称"选项卡中找到计算机的名称。4.单击"使用本地计算机名称"(Use Local Computer Name) 将计算机名称更改为本地计算机 名称。 5. 当插入多位置项目时 ," 计算机类型 " 区域会显示将此计算机计划用作服务器还是客户机。 如果已在该项目中插入了其它计算机,则会在"客户机名称"或"服务器名称"区域中显示 这些计算机。 框的标签取决于显示服务器还是客户机的计算机属性。 6. 单击"确定"(OK) 关闭对话框。 说明 如果"计算机名称"域没有包含正确的计算机名称,那么,无论如何设置语言,图形编 辑器都会打开一个以英语为组态语言的画面。 可以在图形编辑器中重新设置期望的语 言。 更改计算机名称 可以在项目中改变计算机名称。 WinCC 接受修改后的计算机名称之前,必须关闭并重新打开项目。参见如何创建项目(页131) 外部应用程序对运行系统的影响 (页 193) 运行系统的设置 (页 185) 打开 WinCC 项目管理器 (页 42)